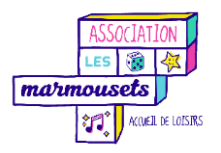

Notice utilisateur du Portail Famille

Le Portail Famille vous permet de :

- Demander l'inscription à une activité
- Saisir, modifier et supprimer des réservations
- Consulter les factures et en demander des duplicatas
- Consulter la liste des pièces manquantes et télécharger des documents à remplir
- Consulter la liste des règlements et demander des reçus
- Consulter la liste des cotisations manquantes...

### Accéder au portail famille

Vous devez tout d'abord vous rendre sur le Portail Famille de l'association : <u>https://lesmarmousets.connecthys.com/login</u>

Avant de commencer à utiliser le portail, vous devez rentrer vos identifiants et mot de passe reçu précédemment par mail (pour les familles déjà connues de l'association).

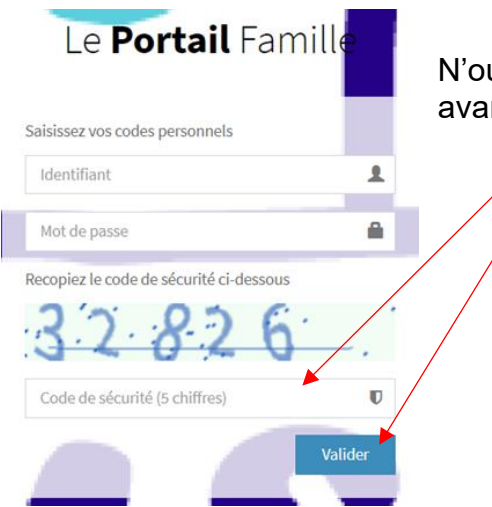

N'oubliez pas de saisir le **code de sécurité à 5 chiffres** avant de **valider**.

# 1<sup>ère</sup> connexion - MODIFICATION MOT DE PASSE : Le mot de passe transmis initialement par mail sera à modifier $\rightarrow$ le portail vous demandera de créer votre propre mot de passe.

Vous êtes maintenant prêt à utiliser le Portail Famille. Vous retrouverez tous les renseignements de votre famille depuis l'été 2020. Vous pouvez vérifier si les informations connues par l'association sont à jour.

# Etape 1 : L'inscription à une « activité »

Pour inscrire votre enfant à une ou plusieurs semaines à un accueil de loisirs, vous devez tout d'abord **inscrire votre enfant à une activité** puis sélectionner l'activité souhaitée.

- 1. Dans le bandeau de gauche, cliquez sur Activités
- 2. En fonction de l'enfant que vous souhaitez inscrire, mettez-vous sur sa fiche et cliquez sur le bouton **Inscrire à une activité**

| Le <b>portail</b> Famille                                                   | =                                                                                                    | 🕎 ALLIBERT Sonia et Pascal 🗸 |  |
|-----------------------------------------------------------------------------|----------------------------------------------------------------------------------------------------|------------------------------|--|
|                                                                             | Activités<br>• Vous pouvez consulter ici la liste des inscriptions et demander des inscriptions à d'autres a |                              |  |
|                                                                             | Kévin<br>Gans                                                                                                |                              |  |
| Organisateur Exemple                                                        | Activité                                                                                                    | Groupe                       |  |
| 10 place des lilas<br>29200 BREST<br>€ 02.98.01.01.01.<br>€ 02.98.02.02.02. | Centre de loisirs                                                                                            | 6-12 ans                     |  |
|                                                                             | Garderie périscolaire                                                                                        | Groupe unique                |  |
| MENU                                                                        |                                                                                                    | Inse à une activité          |  |
| 希 Accueil                                                                   |                                                                                                    |                              |  |
| VOTRE DOSSIER                                                               | Soline                                                                                                    |                              |  |
| 🕫 Activités                                                                 |                                                                                                    |                              |  |
| Réservations                                                                | Activité                                                                                                    | Groupe                       |  |
| Factures                                                                    | Centre de loisirs                                                                                            | 6-12 ans                     |  |
|                                                                             | Garderie périscolaire                                                                                        | Groupe unique                |  |
| ter regiements                                                              |                                                                                                    | Inscrire à une activité      |  |
| 伦 Pièces                                                                    |                                                                                                    |                              |  |
| Cotisations                                                                 |                                                                                                    |                              |  |
| O Historique                                                                |                                                                                                    |                              |  |
| INFOS                                                                       |                                                                                                    |                              |  |
| ☑ Contact                                                                   |                                                                                                    |                              |  |

3. Une petite fenêtre s'ouvre

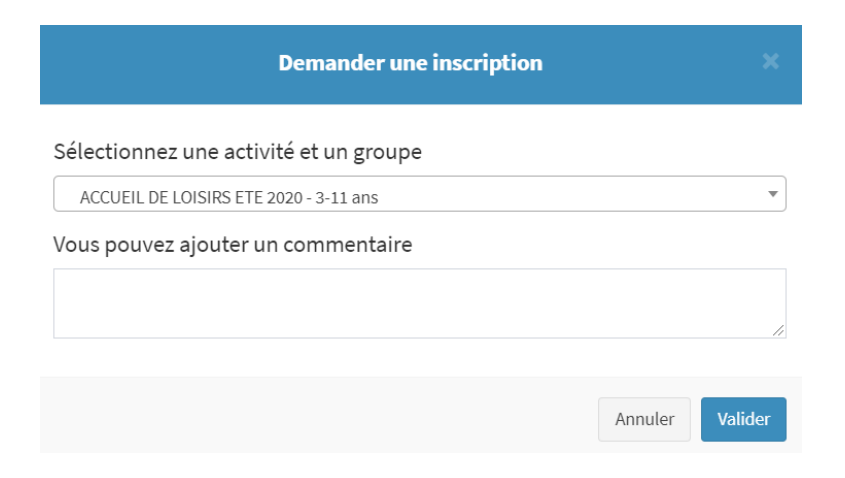

4. Cliquez sur la liste déroulante « **Sélectionnez une activité et un groupe** » et choisissez l'accueil de loisirs *souhaité (ex : pour les vacances de la Toussaint 2021, choisir ALSH TOUSSAINT 2021 – GROUPE UNIQUE)* 

| on | Demander une inscription               | ×        |  |
|----|----------------------------------------|----------|--|
|    | Sélectionnez une activité et un groupe |          |  |
|    | ACCUEIL DE LOISIRS ETE 2020 - 3-11 ans |          |  |
|    |                                        |          |  |
|    | ALSH TOUSSAINT 2020                    | <b>A</b> |  |
|    | ALSH TOUSSAINT 2020 - GROUPE UNIQUE    |          |  |
|    | ALSH TOUSSAINT 2020 - SOIREE ADOS      |          |  |
|    | ALSH TOUSSAINT 2021                    |          |  |
|    | ALSH TOUSSAINT 2021 - GROUPE UNIQUE    |          |  |
|    | ALSH TOUSSAINT 2021 - SOIREE ADOS      |          |  |
|    | ALSH TOUSSAINT 2021                    |          |  |

5. Vous pouvez rajouter un commentaire en précisant les semaines 'inscription souhaitées.

| Demander une inscription               | ×    |
|----------------------------------------|------|
| Sélectionnez une activité et un groupe |      |
| ALSH TOUSSAINT 2021 - GROUPE UNIQUE    | •    |
| Vous pouvez ajouter un commentaire     |      |
| S1 et S2                               | 1    |
|                                        |      |
| Annuler Vali                           | ider |

6. Vous recevrez un mail de confirmation qui vous indiquera que votre demande d'inscription à l'activité a été envoyée et un mail est automatiquement envoyé à l'association qui pourra ensuite valider votre activité

**IMPORTANT - Votre inscription n'est pas terminée**. Vous devez attendre que l'association ait validée votre activité pour ensuite retourner sur le Portail Famille et inscrire vos enfants aux semaines souhaitées avec ou sans les repas. **Remarque :** Vous pouvez retrouver tout l'historique de vos actions dans le menu **Historique** du bandeau de gauche

| Le <b>Portail</b> Famille                          | ≡                                                                                                    | PIERROT Cyril et Claire 🗸 |
|----------------------------------------------------|----------------------------------------------------------------------------------------------------|---------------------------|
| ASSOCIATION LES MARMOUSETS<br>4 place de la Mairie | Historique<br>Ø Vous pouvez consulter ici l'historique de vos demandes.                                                              | 🕷 Accueil > Historique    |
| MENU                                               | Historique des demandes<br>Vous pouvez supprimer des demandes non traitées.                                                          |                           |
| Accueil                                            | 23/09/2021                                                                                                    |                           |
| VOTRE DOSSIER                                      | Envoi de la pièce JUSTIFICATIF ASSURANCE DE L'ENFANT de LIII-Rose                                                                    | Q 15:03                   |
| <b>ර</b> ී Activités                               | Votre demande a été traitée le 23/09/2021. Réponse : La pièce JUSTIFICATIF ASSURANCE DE L'ENFANT de Lili-Rose a bien été enregistrée |                           |
| Réservations                                       | Recevoir la facture n°000387 par Email     Votre demande a été traitée la 32/08/2021. Bénonse : Earture ensevée par Email            | © 11:31                   |
| <ul> <li>Factures</li> <li>Rèelements</li> </ul>   | 22/09/2021                                                                                                    |                           |
| <b>ර</b> ු Pièces                                  | Réservations ALSH TOUSSAINT 2021 pour Lili-Rose sur la période du 25/10/2021 au 29/10/2021 (5 ajouts)                                | © 12:54                   |
| Cotisations                                        | Votre demande a été traitée le 23/09/2021. Réponse : 5 réservations validées.                                                        | Détail                    |
| O Historique                                       | Inscription de Lison à l'activité ALSH TOUSSAINT 2021                                                                                | © 12:52                   |
|                                                    | Votre demande a été traitée le 23/09/2021. Réponse : Inscription de Lison validée.                                                   |                           |

# Etape 2 : La réservation

#### **IMPORTANT**

Vous devez obligatoirement inscrire votre enfant à une activité pour que l'association puisse valider  $\rightarrow$  vous pourrez ensuite avoir accès aux réservations.

L'étape « Réservation » est obligatoire pour confirmer l'inscription de votre enfant.

- 1. Dans le bandeau de gauche, cliquez sur Activités
- 2. En fonction de l'enfant que vous souhaitez inscrire, mettez-vous sur sa fiche et cliquez sur la **semaine souhaitée**

| ALSH TOUSSAINT 2021            |                             |
|--------------------------------|-----------------------------|
| Semaine 1 - Toussaint 2021     | Du 25/10/2021 au 29/10/2021 |
| 🛗 Semaine 2 - Toussaint 2021   | Du 01/11/2021 au 05/11/2021 |
| 🛗 Soirée ados - Toussaint 2021 | Du 27/10/2021 au 27/10/2021 |

- 3. **Confirmez l'inscription** en envoyant votre demande selon l'inscription souhaité : «
  - a. **Journée sans repas :** l'enfant repart à midi et revient à 14h (pas de cantine)
  - b. Journée avec repas : l'enfant mange à la cantine le midi
  - c. Journée avec pique-nique : case à cocher <u>obligatoirement</u> pour les journées pique-nique

|                          | Journée sans repas | Journée avec repas | Journée avec pique-nique | Soirée ados |
|--------------------------|--------------------|--------------------|--------------------------|-------------|
| Lundi 25 Octobre 2021    |                    |                    |                          |             |
| Mardi 26 Octobre 2021    |                    |                    |                          |             |
| Mercredi 27 Octobre 2021 |                    |                    |                          |             |
| Jeudi 28 Octobre 2021    |                    |                    |                          |             |
| Vendredi 29 Octobre 2021 |                    |                    |                          |             |

#### **IMPORTANT**

Vous devez impérativement cocher **Journée avec pique-nique pour les jours avec pique-nique** soit généralement les mardi et jeudi.

- 4. Cliquez sur le bouton Envoyer la demande
  - a. Une notification est envoyée automatiquement à l'association
  - b. Un mail de confirmation/validation vous sera également envoyé une fois la validation faite par l'association
- **5.** Si vous souhaitez inscrire votre enfant sur une autre semaine, reprendre du 1 pour la réservation

#### Pièces manguantes

Vous pouvez transmettre des pièces manquantes directement via le portail famille en cliquant sur « **Transmettre une pièce** » dans l'onglet **Pièces** 

| Envoi de pièces                  |                                                 |
|----------------------------------|-------------------------------------------------|
| Cliquez sur le bouton ci-dessous | pour transmettre une pièce à l'administrateur : |
| 🛛 🖈 Transmettre une pièce        |                                                 |

#### **Factures**

Dans l'onglet Factures, vous pouvez consultez la liste des dernières factures et connaître les montants **déjà réglés** ou **reste à régler**.

# Pour toutes questions, n'hésitez pas à contacter l'équipe des Marmousets.

**Association Les Marmousets** 4 place de la Mairie - 51490 Beine-Nauroy

Tél : 09 52 32 82 69 Courriel : marmousets51490@hotmail.com

www.associationlesmarmousets.com